## Turnitin Feedback Studio GeorgiaVIEW Setup

Turnitin Feedback Studio – the latest version of Turnitin - offers a simplified, intuitive user experience that brings together the grading, feedback, and similarity checking services in one view. The contextual marking approach of the iPad application was incorporated in order to allow educators to click anywhere on the paper to leave a text comment or QuickMark comment. Essential improvements were made to support accessible workflows. For example, Feedback Studio now supports keyboard navigation in the interface, WCAG 2.0 accessible colors and contrast ratios, as well as provides a screen reader accessible Similarity Report.

To set up Turnitin in a GeorgiaVIEW course, complete the following steps:

- Enter the course Assignments tool (Assessments link on the course navbar > Assignments).
- Create a new or access an existing assignment you would like to apply Turnitin to.
- On the Edit Submission Folder page along with the Properties, Restrictions, and Objectives tabs, you see a new **Turnitin tab**. Click on it:

| Edit Submission Folder - Turnitin Folder Test 🔹 |                |            |           |  |  |  |  |
|-------------------------------------------------|----------------|------------|-----------|--|--|--|--|
| Properties                                      | Restrictions   | Objectives | Turnitin® |  |  |  |  |
|                                                 |                |            |           |  |  |  |  |
| Folder Properties                               |                |            |           |  |  |  |  |
| Name *                                          |                |            |           |  |  |  |  |
| Turnitin Folder Test                            |                |            |           |  |  |  |  |
| Folder Type                                     | mission folder |            |           |  |  |  |  |
| Category                                        |                |            |           |  |  |  |  |
| Assignments - [New Category]                    |                |            |           |  |  |  |  |

• Check the "Enable Turnitin for this folder" box:

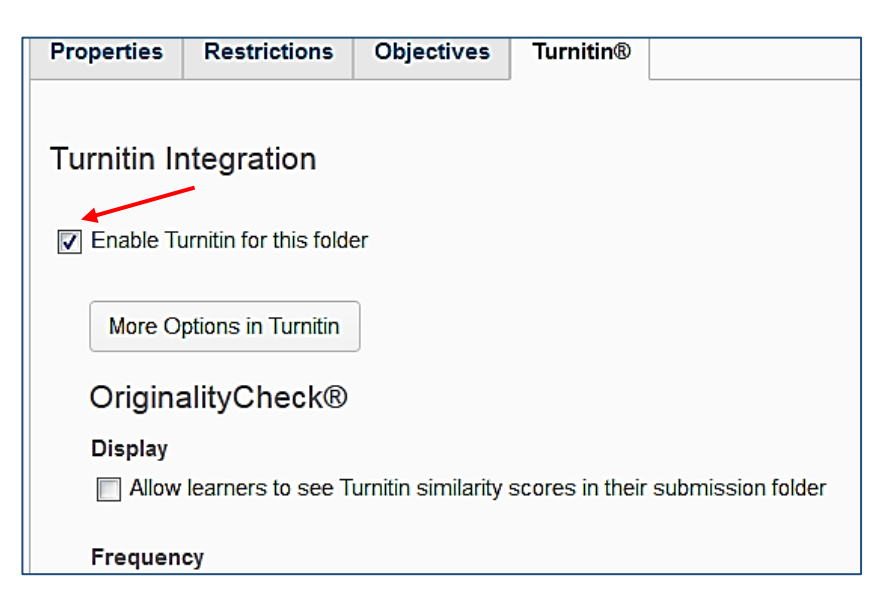

• Click the More Options in Turnitin button to open a dialog box to set up more options, explore Optional Settings by clicking the gear icon down below to expand it. Click Submit:

| Some settings have been disabled and can only be changed in the learning management system. |                       |  |  |  |  |  |  |
|---------------------------------------------------------------------------------------------|-----------------------|--|--|--|--|--|--|
| € Title                                                                                     | 🚱 Max Grade           |  |  |  |  |  |  |
| Turnitin Folder Test                                                                        | 100                   |  |  |  |  |  |  |
| lnstructions                                                                                | Start Date            |  |  |  |  |  |  |
| Assignment instructions                                                                     | 2016-12-19 14:21      |  |  |  |  |  |  |
|                                                                                             | Due Date              |  |  |  |  |  |  |
|                                                                                             | 2017-06-20 15:21      |  |  |  |  |  |  |
|                                                                                             | Feedback Release Date |  |  |  |  |  |  |
| h.                                                                                          | 2016-12-27 14:21      |  |  |  |  |  |  |
| Allow submission of any file type?                                                          |                       |  |  |  |  |  |  |
|                                                                                             |                       |  |  |  |  |  |  |
| Optional Settings                                                                           |                       |  |  |  |  |  |  |
| Submit                                                                                      |                       |  |  |  |  |  |  |

- Complete the setup of the rest of the Turnitin Integration options and click Save and Close.
- To begin using Turnitin, you must first log in to your Turnitin instructor account. During login, a cookie will be set on your web browser to allow Turnitin to authorize your access during use of the site. Please ensure that the web browser you are using will allow the cookie to be set by the website <a href="http://turnitin.com">http://turnitin.com</a>
- After students submit their papers, go to the assignment submission and open a student's submission, click Evaluate at the far right side, under Turnitin Similarity, click the *View originality report...* icon to view the report, give comments, put QuickMarks, etc.:

| Evaluate Submission                                                                                                    |   |                                                               |
|----------------------------------------------------------------------------------------------------|---|---------------------------------------------------------------|
| Previous Student User 1 of 1                                                                                                    |   |                                                               |
| Turnitin Folder Test - Submissions for Student Student                                                                                                    | - | Stu                                                           |
| Submission Folder History        Purple Scorpio Tattoo Studio Flyer Example.docx (2.87 MB)        By: Student Student Submitted: Dec 20, 2016 2:58 PM        Image: Student Student Submitted: Dec 20, 2016 2:58 PM                                                                                                    |   | > Show Submis                                                 |
| Turnitin® Similarity      100      %      Usew originality report for Purple Scorpio Tattoo Studio Flyer Example.docx      Turnitin® GradeMark®      \$\vee\$ Score: - / 100   \$\vee\$                                                                                                    | Ш | Evaluation<br>Rubrics<br>No Rubric Selecter                   |
| Zip Line Flyer Example.docx (1.58 MB)    ▼      By: Student Submitted: Dec 20, 2016 2:58 PM      Image: State of the student student submitted: Dec 20, 2016 2:58 PM      Image: State of the student student stude |   | / 100<br>Grade Item: Turniti<br>Student View Pre<br>- / 100 ▼ |
| %                                                                                                    |   | Feedback                                                      |

NOTE: Turnitin Feedback Studio accepts the following files:

- Microsoft Word™ (DOC and DOCX)\*
- Corel WordPerfect®
- HTML
- Adobe PostScript®
- Plain text (TXT)
- Rich Text Format (RTF)
- Portable Document Format (PDF)
- OpenOffice (ODT)
- Hangul (HWP)

There are additional resources you may find useful:

- Setup Video: <u>https://www.youtube.com/watch?v=hxUmYGc\_r-</u> <u>4&list=PLxHabmZzFY6lQKjoe6SmDnL4MeuYXnxOM</u>
- Short Demo: <u>http://turnitin.com/assets/en\_us/media/feedback-studio-demo/?\_ga=1.182944806.1220937656.1457365661</u>
- Interactive demo:
  <u>https://ev.turnitin.com/app/carta/en\_us/?o=654891917&demo=1&s=3&u=1007009245&lang=en\_us</u>
- Navigation in Turnitin Feedback Studio: <u>https://guides.turnitin.com/01 Manuals and Guides/Instructor Guides/Feedback Studio for Instructors/23\_Navigation\_in\_Turnitin\_Feedback\_Studio</u>
- Grading Tools:
  <a href="https://guides.turnitin.com/01\_Manuals\_and\_Guides/Instructor\_Guides/Feedback\_Studio\_for\_Instru\_ctors/17\_Grading\_Tools">https://guides.turnitin.com/01\_Manuals\_and\_Guides/Instructor\_Guides/Feedback\_Studio\_for\_Instru\_ctors/17\_Grading\_Tools</a>
- The Similarity Report:
  <u>https://guides.turnitin.com/01\_Manuals\_and\_Guides/Instructor\_Guides/Feedback\_Studio\_for\_Instructor\_ctors/17\_Grading\_Tools</u>